## TurboLinux16 x86\_64 安装手册

## 安装配置步骤

| 1 | <b>安装准备</b><br>为 Linux 系统准备足够的空余硬盘空间,最少 20 GB 的未分区磁盘空间。                                                                                                    |  |  |  |  |
|---|----------------------------------------------------------------------------------------------------|--|--|--|--|
| 2 | <b>安装介质</b><br>在光驱中插入 TurboLinux Enterprise Server 15 安装光盘,重新启起<br>计算机,从光驱引导。出现安装引导程序界面后,选择"Install turbolinux 16"<br>按 <enter>键,进入图形界面的安装。</enter>                                                |  |  |  |  |
|   |                                                                                                    |  |  |  |  |
|   | turbolinux 16                                                                                                    |  |  |  |  |
|   | Install turbolinux 16<br>Test this media & install turbolinux 16<br>Troubleshooting >                                                                                                    |  |  |  |  |
|   | Press Tab for full configuration options on menu items.                                                                                                    |  |  |  |  |
|   | 🤻 TurboLinux                                                                                                    |  |  |  |  |
|   | LegacyBios                                                                                                    |  |  |  |  |
|   | GNU GRUB version 2.06                                                                                                    |  |  |  |  |
|   | *Install turbolinux 16<br>Test this media & install turbolinux 16<br>Troubleshooting>                                                                                                    |  |  |  |  |
|   | Use the $\blacktriangle$ and $\checkmark$ keys to select which entry is highlighted.<br>Press enter to boot the selected OS, `e' to edit the commands<br>before booting or `c' for a command-line. |  |  |  |  |
|   | UEFI                                                                                                    |  |  |  |  |

| 3 | 安装语言选                                        | 择                       |                                                                                                    |                                                                                                    |
|---|----------------------------------------------|-------------------------|----------------------------------------------------------------------------------------------------|----------------------------------------------------------------------------------------------------|
|   | 安装过                                          | 程中界面语言的选择。按             | 安 <继续>键,进入                                                                                                    | 图形界面的下一步安装。                                                                                                    |
|   | ₹TurboLinux                                  |                         |                                                                                                    | turbolinux 16 安装<br><b>罒 us</b>                                                                                                    |
|   |                                              | 欢迎使用 turbolinux 16。     |                                                                                                    |                                                                                                    |
|   |                                              | 您在安装过程中想使用哪种语言?         |                                                                                                    |                                                                                                    |
|   |                                              | 中文<br>English           | Chinese   )   简体中文(中国     English                                                                                                    | ])                                                                                                    |
|   |                                              |                         |                                                                                                    |                                                                                                    |
|   |                                              |                         |                                                                                                    |                                                                                                    |
|   |                                              |                         |                                                                                                    |                                                                                                    |
|   |                                              |                         |                                                                                                    |                                                                                                    |
|   |                                              |                         |                                                                                                    |                                                                                                    |
|   |                                              |                         |                                                                                                    |                                                                                                    |
|   |                                              | 在这里进行搜索。                |                                                                                                    |                                                                                                    |
|   |                                              |                         |                                                                                                    | 退出(Q) 继续(C)                                                                                                    |
|   |                                              |                         |                                                                                                    |                                                                                                    |
| 4 | <b>女                                    </b> | 设置可以使用默认设置,             | 带有提示符的项需                                                                                                    | <b>寄要正确设置</b>                                                                                                    |
|   | ₹TurboLinux                                  | 安裝信息摘要                  |                                                                                                    | turbolinux 16 安装<br><b>國 cn</b>                                                                                                    |
|   |                                              |                         |                                                                                                    |                                                                                                    |
|   |                                              | 本地化                     | 软件                                                                                                    | 系统                                                                                                    |
|   |                                              | 键盘(K)<br>汉语             |                                                                                                    | 安装目的地(D)<br>已选择自动分区                                                                                                    |
|   |                                              | ▲ 括言支持(L) ○ 前体中文(中国)    | ☆     ☆     ☆     ☆     ☆     ☆     ☆     ☆     ☆     ☆     ☆     ☆     ☆     ☆     ☆     ☆     ☆     ☆     ☆     ☆     ☆     ☆     ☆     ☆     ☆     ☆     ☆     ☆     ☆     ☆     ☆     ☆     ☆     ☆     ☆     ☆     ☆     ☆     ☆     ☆     ☆     ☆     ☆     ☆     ☆     ☆     ☆     ☆     ☆     ☆     ☆     ☆     ☆     ☆     ☆     ☆     ☆     ☆     ☆     ☆     ☆     ☆     ☆     ☆     ☆     ☆     ☆     ☆     ☆     ☆     ☆     ☆     ☆     ☆     ☆     ☆     ☆     ☆     ☆     ☆     ☆     ☆     ☆     ☆     ☆     ☆     ☆     ☆     ☆     ☆     ☆     ☆     ☆     ☆     ☆     ☆     ☆     ☆     ☆     ☆     ☆     ☆     ☆     ☆     ☆     ☆     ☆     ☆     ☆     ☆     ☆     ☆     ☆     ☆     ☆     ☆     ☆     ☆     ☆     ☆     ☆     ☆     ☆     ☆     ☆     ☆     ☆     ☆     ☆     ☆     ☆     ☆     ☆     ☆     ☆     ☆     ☆     ☆     ☆     ☆     ☆     ☆     ☆     ☆     ☆     ☆     ☆     ☆     ☆     ☆     ☆     ☆     ☆     ☆     ☆     ☆     ☆     ☆     ☆     ☆     ☆     ☆     ☆     ☆     ☆     ☆     ☆     ☆     ☆     ☆     ☆     ☆     ☆     ☆     ☆     ☆     ☆     ☆     ☆     ☆     ☆     ☆     ☆     ☆     ☆     ☆     ☆     ☆     ☆     ☆     ☆     ☆     ☆     ☆     ☆     ☆     ☆     ☆     ☆     ☆     ☆     ☆     ☆     ☆     ☆     ☆     ☆     ☆     ☆     ☆     ☆     ☆     ☆     ☆     ☆     ☆     ☆     ☆     ☆     ☆     ☆     ☆     ☆     ☆     ☆     ☆     ☆     ☆     ☆     ☆     ☆     ☆     ☆     ☆     ☆     ☆     ☆     ☆     ☆     ☆     ☆     ☆     ☆     ☆     ☆     ☆     ☆     ☆     ☆     ☆     ☆     ☆     ☆     ☆     ☆     ☆     ☆     ☆     ☆     ☆     ☆     ☆     ☆     ☆     ☆     ☆     ☆     ☆     ☆     ☆     ☆     ☆     ☆     ☆     ☆     ☆     ☆     ☆     ☆     ☆     ☆     ☆     ☆     ☆     ☆     ☆     ☆     ☆     ☆     ☆     ☆     ☆     ☆     ☆     ☆     ☆     ☆     ☆     ☆     ☆     ☆     ☆     ☆     ☆     ☆     ☆     ☆     ☆     ☆     ☆     ☆     ☆     ☆     ☆     ☆     ☆     ☆     ☆     ☆     ☆     ☆     ☆     ☆     ☆     ☆     ☆     ☆     ☆     ☆     ☆     ☆     ☆     ☆     ☆     ☆     ☆     ☆     ☆     ☆     ☆ | ✔ 网络和主机名(N)<br>有线 (enp1s0) 已连接                                                                                                    |
|   |                                              | ♥ 时间和日期(T)<br>型洲上海时区    |                                                                                                    |                                                                                                    |
|   |                                              | 用户设置                    |                                                                                                    |                                                                                                    |
|   |                                              | • 根密码(R)<br>root 账户已禁用。 |                                                                                                    |                                                                                                    |
|   |                                              | ● 创建用户(U)<br>不会创建任何用户   |                                                                                                    |                                                                                                    |
|   |                                              |                         |                                                                                                    |                                                                                                    |
|   |                                              |                         |                                                                                                    | <b>退出(Q)</b> 开始安装(B)<br>在点击"开始安装"按钮前我们并不会操作您的磁盘。                                                                                                    |
|   |                                              | 通 请先完成带有此图标标记的内容再进行下一步。 |                                                                                                    | A CONTRACT OF THE ACCURACY OF THE ACTIVITY OF THE ACCURACY OF THE ACCURACY OF |

| >元          | 布局                                                                                                    |                                                                                                    | turbolinux 1                     |
|-------------|----------------------------------------------------------------------------------------------------|----------------------------------------------------------------------------------------------------|----------------------------------|
| 完印          | 戎(D)                                                                                                    | 4                                                                                                    | 🖾 cn                             |
|             | 您想在本系统中使用哪                                                                                                    | 3个键盘布局?您可以将任意布局移动到顶部将其作为默认选项。                                                                                                    |                                  |
|             | 汉语                                                                                                    | 添加键盘布局<br>您可从以下键盘布局中选择一个:                                                                                                    |                                  |
|             |                                                                                                    | 阿尔巴尼亚语<br>阿尔巴尼亚语(Plisi)<br>阿尔巴尼亚语(Veqilharxhi)<br>阿尔及利亚 (Berber (Algeria, Latin))<br>阿宾江                                                                                                    | 未配置布局切换。<br>选项(0)                |
|             |                                                                                                    | 阿爾汗(波斯语(阿富汗,Dari OLPC))<br>阿弥语(阿肯语)<br>阿拉伯语<br>阿拉伯语(阿尔及利亚)                                                                                                    |                                  |
|             |                                                                                                    | 阿拉伯语(巴基斯坦)<br>阿拉伯语(东阿拉伯语数字)                                                                                                    |                                  |
|             |                                                                                                    |                                                                                                    |                                  |
|             |                                                                                                    | Minut ) (2 (2410) P1                                                                                                    |                                  |
|             | + - ^ ~                                                                                                    | Minuti Science (Minute)                                                                                                    |                                  |
| 语言          | + -   ^   ~<br><b>言支持(非必</b> 需<br>选择安装系约                                                                                           | ■ ■ ■ ■ ■ ■ ■ ■ ■ ■ ■ ■ ■ ■ ■ ■ ■ ■ ■                                                                                                    | ,返回安装概览。<br>turbolinux           |
| 语<br>法<br>法 | + - < < <<br>F支持(非必需 选择安装系约 选择要安装的其它语                                                                                              | ■ ■ ■ ■ ■ ■ ■ ■ ■ ■ ■ ■ ■ ■ ■ ■ ■ ■ ■                                                                                                    | ,返回安装概览。<br>turbolinux<br>⊠ m    |
| 语言          | + - <                                                                                                    | ■       Image: All (Amage: Amage: Amag  | ;,返回安装概览。<br>turbolinux<br>■ m   |
| 语言          | + - ∧ ∨<br><b>(支持)</b><br>选择安装系约<br>(注)<br>选择要安装的其它语<br>English<br>✓ 中文                                                            | ■<br>■<br>■<br>■<br>「<br>■<br>■<br>■<br>■<br>■<br>■<br>■<br>■<br>■<br>■<br>■<br>■<br>■                                                                                                    | ;,返回安装概览。<br>turbolinux<br>⊠ m   |
| 语言          | + - < <<br><b>「支持(非必</b> 常<br>选择安装系約<br>送择要安装的其它语<br>English<br>✓ 中文                                                               | ■<br>■<br>「<br>■<br>「<br>■<br>■<br>■<br>■<br>■<br>■<br>■<br>■<br>■<br>■<br>■<br>■<br>■                                                                                                    | ,返回安装概览。<br>turbolinux<br>₪ σι   |
| 语言          | +                                                                                                    | ■ 第) 流动 / G / Linescond / G / Linescond / G / Linescond / G / Linescond / Linescond | ,返回安装概览。<br>turbolinux<br>⊠ m    |
| 语言          | + - ∧ ∨<br><b>「支持(非必</b> 需<br>选择安装系约<br>(D)<br>选择要安装的其它语<br>English<br>✓ 中文                                                        | ▲ 新加加加加加加加加加加加加加加加加加加加加加加加加加加加加加加加加加加加加                                                                                                    | :,返回安装概览。<br>turbolinux<br>■ m   |
| 语武          | + - ∧ ∨         5支持(非必常         选择安装系         法择要安装的其它语         English         ✓ 中文                                               | ■<br>■<br>■<br>■<br>■<br>■<br>■<br>■<br>■<br>■<br>■<br>■<br>■<br>■                                                                                                    | :, 返回安装概览。<br>turbolinux<br>■ cn |
| 语言法         | + - < ✓<br><b>宇支持(非必</b> 常<br>选择安装系约<br>(7)<br>选择要安装的其它语<br>English<br>✓ 中文                                                        | ■       Image: Second second se  | ,返回安装概览。<br>turbolinux<br>曾 σ    |
| 语言意义        | +       -       ∧       ∨         5支持(非必需       洗择安装系       ()         法择要安装的其它语       English       ∨         ✓       中文       () | ■<br>■<br>■<br>■<br>素)<br>充后需要额外支持的语言。按 <完成>键<br>==<br>==<br>==<br>==<br><u>English</u><br><u>Chinese</u><br>●<br>简体中文(中国)                                                                                                    | t, 返回安装概览。<br>turbolinu<br>曾 m   |
| 语武          | (+) - ∧         () 支持(非必常         送择安装系         ()         选择要安装的其它语         English         ✓ 中文                                  | ■<br>■<br>■<br>■<br>■<br>■<br>■<br>■<br>■<br>■<br>■<br>■<br>■<br>■                                                                                                    | :,返回安装概览。<br>turbolinux<br>■ m   |

| 7 | <b>时间日期设置(按</b> 需<br>设置时区和时间<br>览。                                                                                     | <b>등设置)</b><br>可,设置是否通过网络获取时间。按 <完成>键,返回安装概                                                               |
|---|----------------------------------------------------------------------------------------------------|----------------------------------------------------------------------------------------------------|
|   | 时间和日期<br>完成(D)<br>地区(R): 亚洲<br>へへ<br>17:01<br>・ 24小时前(H)<br>・ AM/PM                                                    | turbolinux 16 安装<br>留 m<br>▼ 城市(C): 上編 ▼ 网络时间(M) ● ●<br>2022 ▼ 年 05 ▼ 月 23 ▼ 日<br>添加并标记为使用 NTP 服务器<br>  + |
|   |                                                                                                    | 该URL指向NTP服务器列表         主机名       池 可以工作 使用         pool.ntp.org          取消(C)       好(O)                 |
| 8 | 安装源(按需设置)                                                                                                    | 2. 金板水泥出有一寸以且水点烧烧之水。 林天日回收上 4.                                                                            |
|   | 安装源可以是当<br>个地址。默认自动格<br>安装源                                                                                            | 自前的光驱设备,可以是光盘镜像又件,甚至是网络上的一<br>金测当前的安装介质。按 <完成>键,返回安装概览。                                                   |
|   | 完成(D)                                                                                                    | 聲 cn<br>發证(V)<br>代理设置(P)                                                                                  |
|   | URL 类型 .      软件体 URL ▼     更新     ② 安装软件的最近更新     ○ 仅安装 (以上) 安装源提供的默认     第例外软件仓库     ③    和    和    和    和    和    和 | 反本(D)                                                                                                    |
|   | L版初日 石田中                                                                                                    | 名种(N):<br>http:// ▼<br>URL类型: 软件库 URL▼<br>代型 URL (X):                                                     |
|   | + - C                                                                                                    | 密码(W):                                                                                                    |

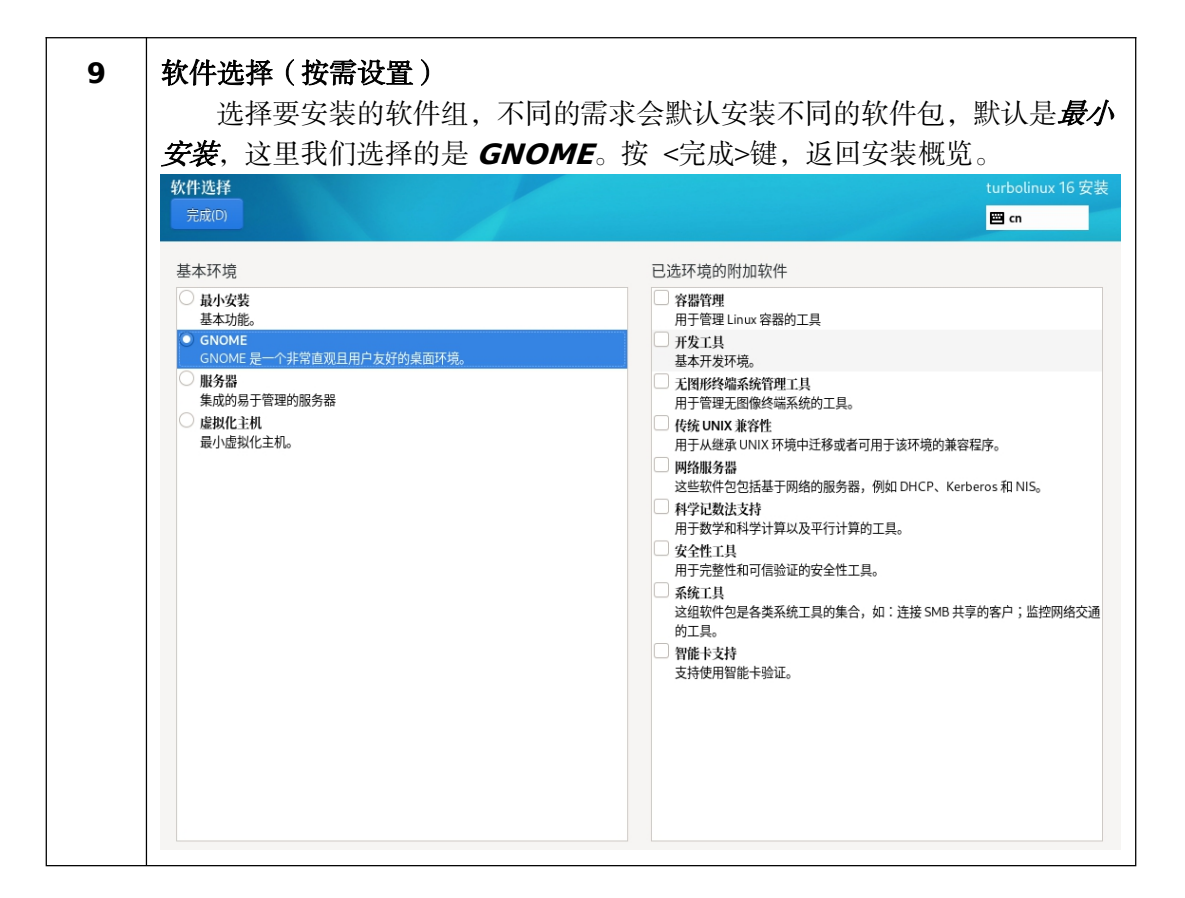

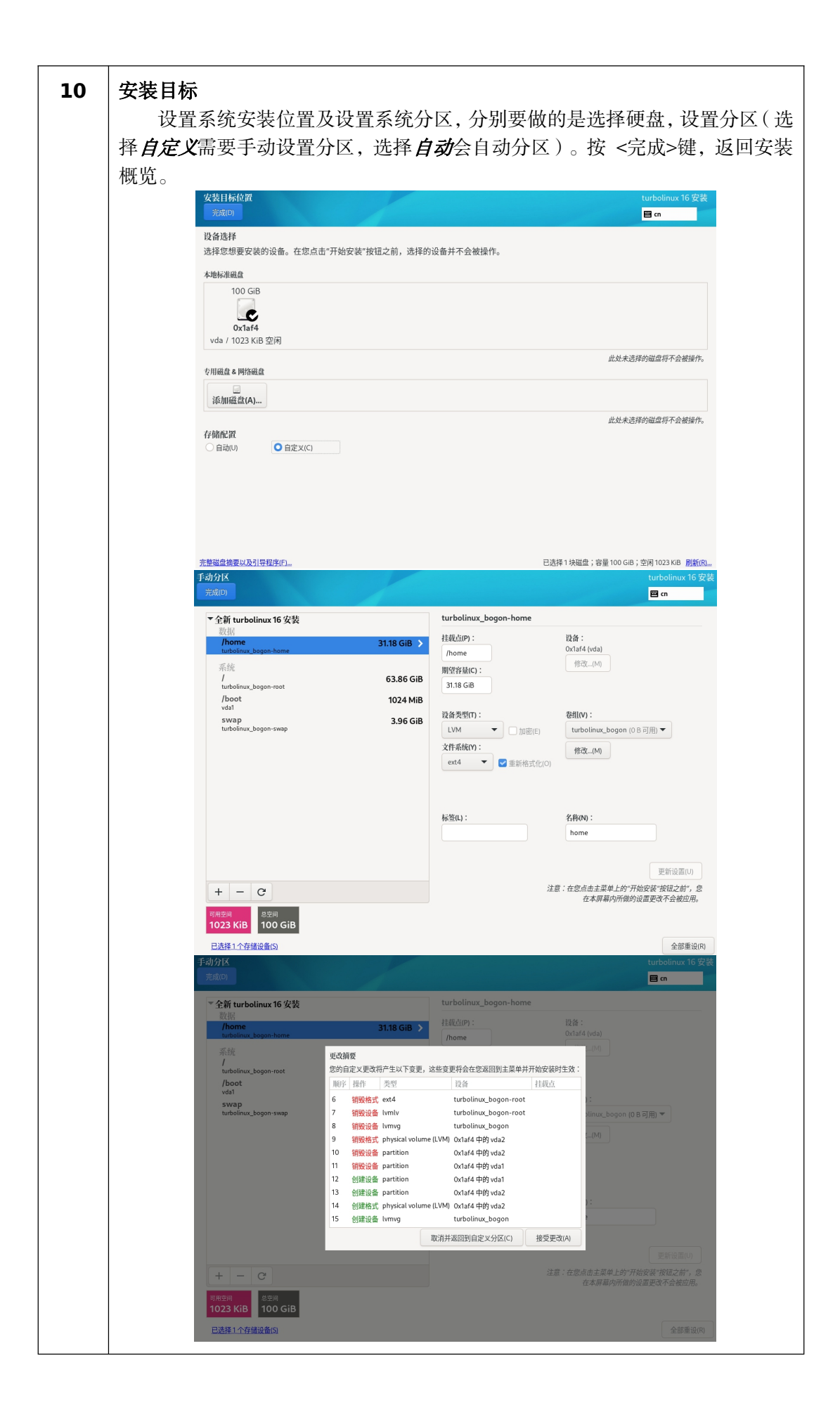

| 11 | 网络和主机名<br>安装时设置 IP 和主机名 设置具不开机启动网络 按 <完成>键 近回宏           |               |                                                                                                    |                                 |  |  |
|----|----------------------------------------------------------|---------------|----------------------------------------------------------------------------------------------------|---------------------------------|--|--|
|    | 安表时以直IP 相主饥名,以直定召开饥后劲网络。按 <元成>键,返回<br>装概监                |               |                                                                                                    |                                 |  |  |
|    | ス<br>内<br>約<br>和<br>主<br>机<br>名<br>(_N)<br>完<br>成<br>(D) |               |                                                                                                    | turbolinux 16 安装<br><b>囶 cn</b> |  |  |
|    |                                                          |               | 编辑 enp1s0                                                                                                    | ×                               |  |  |
|    |                                                          | 连接名称(N) enpl  | s0                                                                                                    |                                 |  |  |
|    |                                                          | 常规 以太网        | 802.1X 安全性   DCB   代理   IPv4 设置   IPv                                                                                        | 6 设置                            |  |  |
|    |                                                          | 设备(D          | ) enpls0                                                                                                    | •                               |  |  |
|    |                                                          | 克隆的 MAC 地址(L  |                                                                                                    | •                               |  |  |
|    |                                                          | MTU           | 」 自动           一 十                                                                                                    | - 字节                            |  |  |
|    |                                                          | LAN 唤醒        | ☑ 默认(F)         □ 物理(P)         □ 单播(U)         □ 多播(T)           □ 忽略(I)         □ 广播(B)         □ 地址解析协议(A)         □ 幻数据包 | <u>]</u> (G)                    |  |  |
|    |                                                          | LAN 唤醒密码(W    |                                                                                                    |                                 |  |  |
|    |                                                          | 链路协商(K        | 2略                                                                                                    | •                               |  |  |
|    |                                                          | 速度(S          | ) 100 Mb/秒                                                                                                    | <b>•</b>                        |  |  |
|    |                                                          | 双工(×          | 2 全双工                                                                                                    | <b>v</b>                        |  |  |
|    |                                                          |               |                                                                                                    |                                 |  |  |
|    | + -                                                      |               | 取道(C) 相                                                                                                    | 民臣····(C)                       |  |  |
|    | 主机名(H): tles16-legacy-x64                                |               | 区用(A)                                                                                                    | 当前主机名: tles16-legacy-x64        |  |  |
| 10 | 田白漆河汎墨                                                   |               |                                                                                                    |                                 |  |  |
| 12 | 用户省码反直<br>沿罢 root 田                                      | 白家和           | 家矶垣间高市粉字一字母一柱。                                                                                                    | 建字炼组式的理家和                       |  |  |
|    | 以且 TOOL 开<br>ROOT密码                                      | 17 番ൗ,        | \$P\$何观则应由数于、于马、行;                                                                                                    | 外于们组成的短笛屿。<br>turbolinux 16 安装  |  |  |
|    | 完成(D)                                                    |               |                                                                                                    | 🖾 cn                            |  |  |
|    |                                                          |               | root 帐户用于管理系统。为 root 用户输入密码。                                                                                                 |                                 |  |  |
|    |                                                          |               | Root 密码: •••••••                                                                                                    |                                 |  |  |
|    |                                                          |               | ↔↔↔↔••                                                                                                    |                                 |  |  |
|    |                                                          |               | □ 锁定 root 帐户                                                                                                    |                                 |  |  |
|    | シ田可いて                                                    | <b>身罟並</b> 涌田 | □ 使用SM3算法加密密码 1 亡                                                                                                    |                                 |  |  |
|    | 这 生 刊 以 小 叹 直 首 迪 用 尸 。                                  |               |                                                                                                    |                                 |  |  |

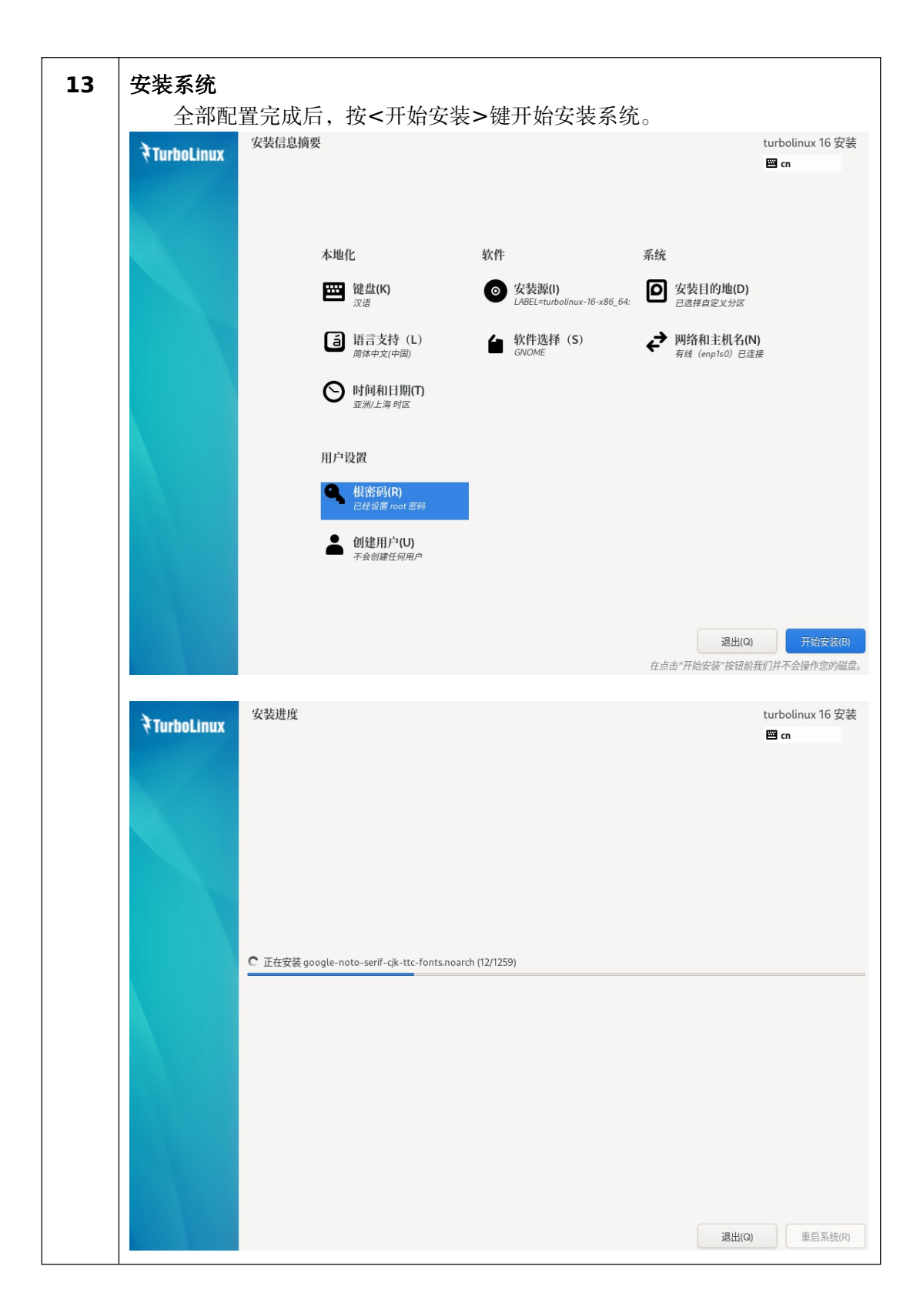

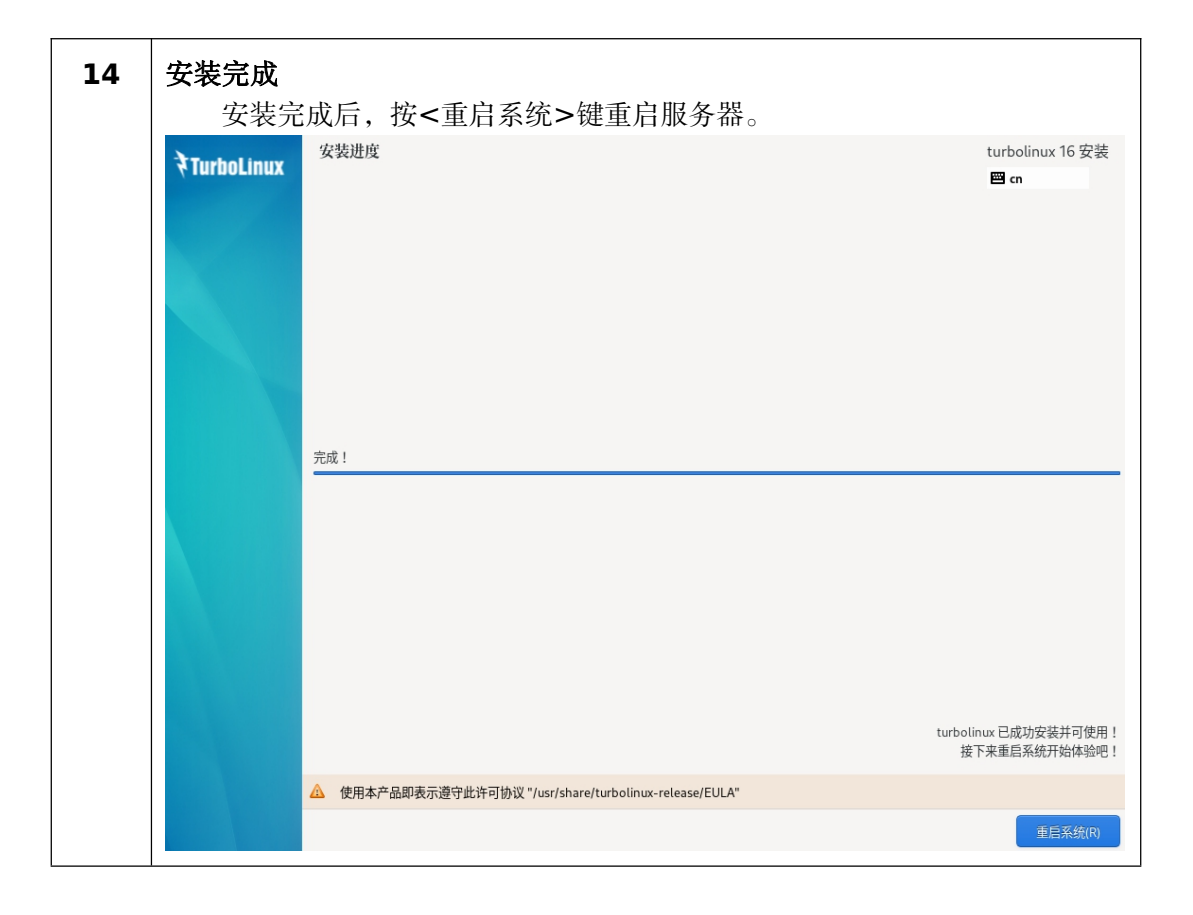

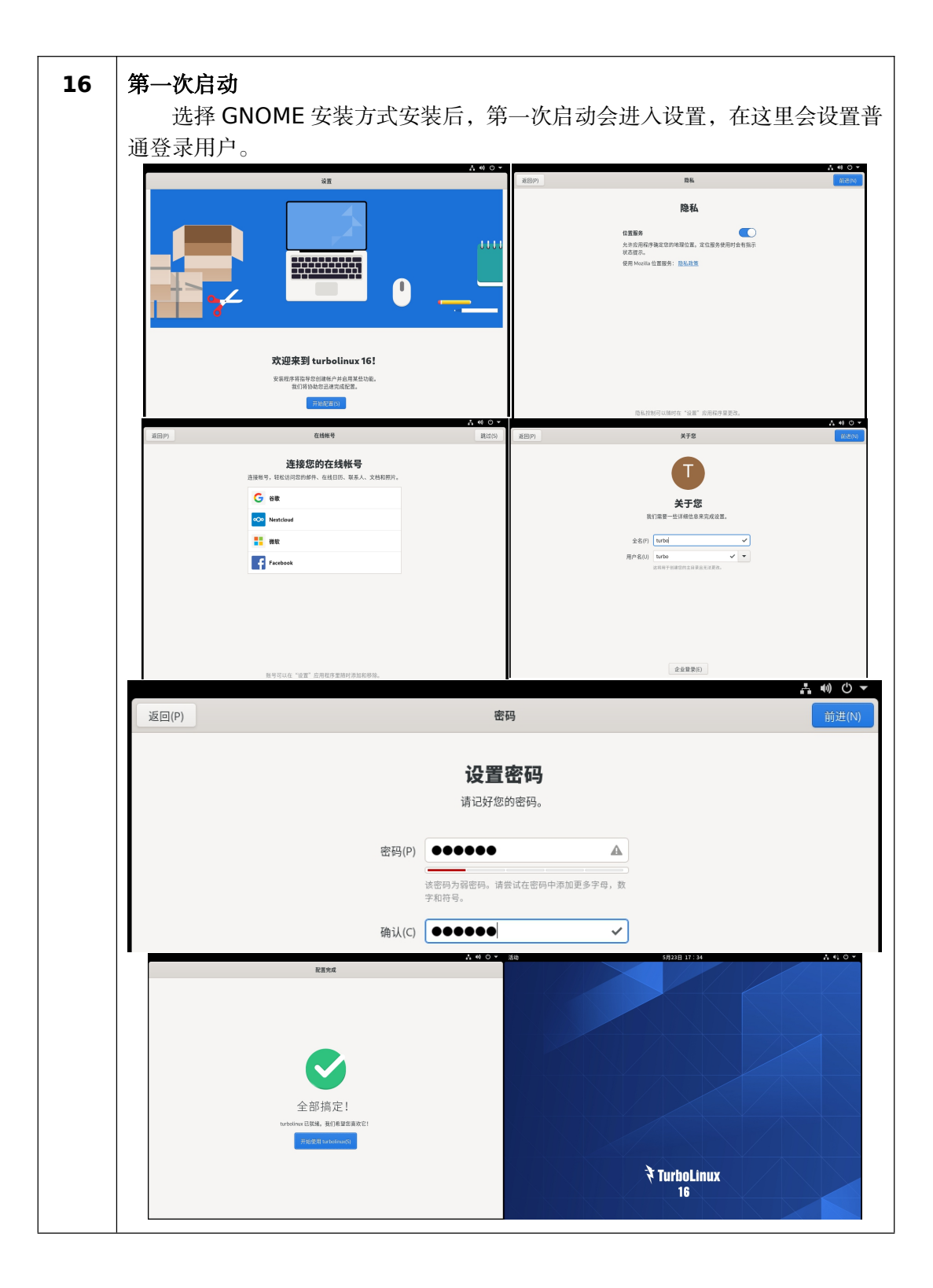

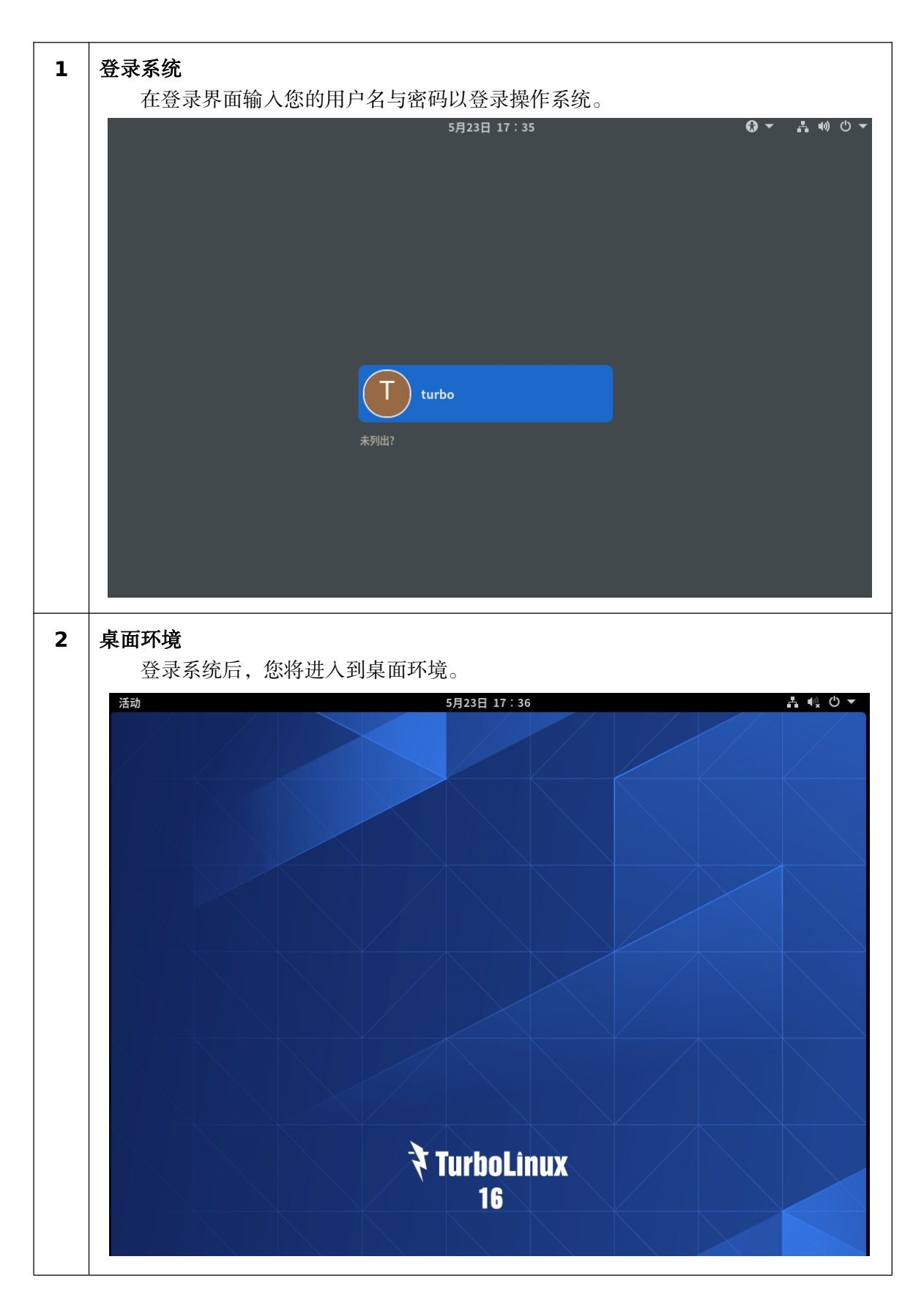

登录与管理系统

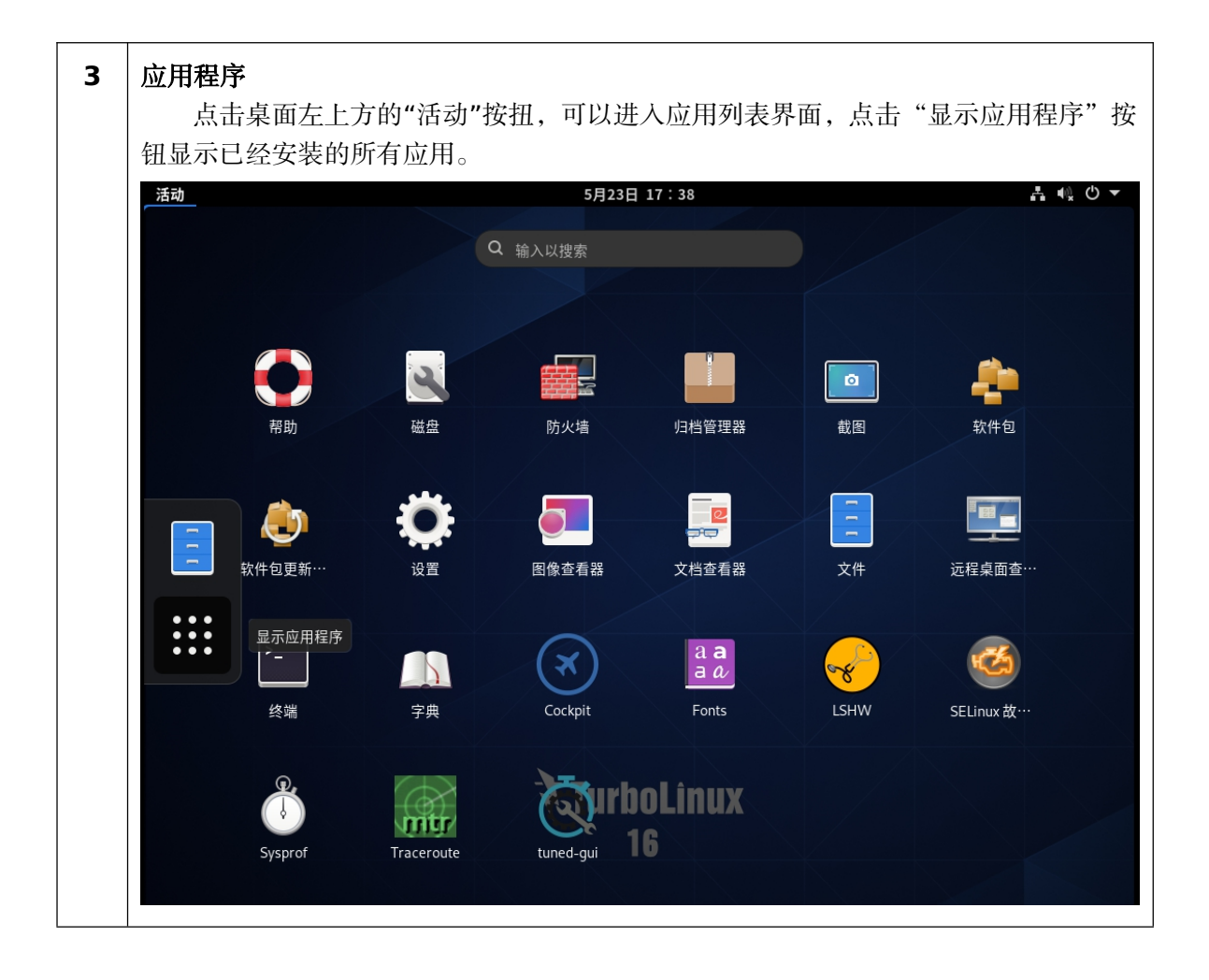

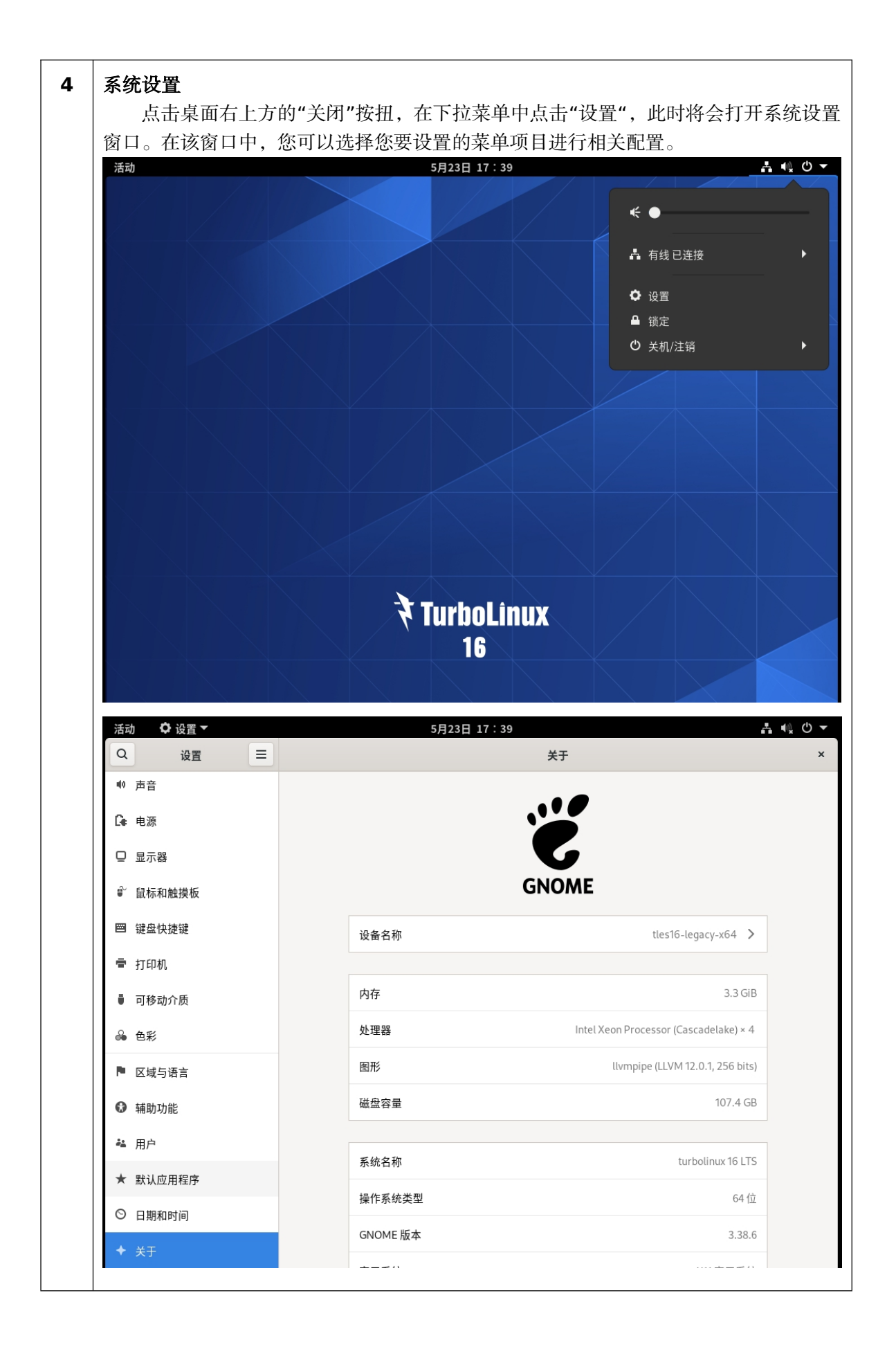